# 2.1.CIDADÃO

Ao se cadastrar na Central de Segurança e acessar o eProtocolo pela primeira vez o usuário será automaticamente vinculado para protocolar solicitações e consultar os seus andamentos. O sistema apresentará os menus Tela Inicial e Protocolo Geral. Na Tela Inicial estarão disponíveis as abas Minhas Pendências de Protocolos e Documentos e a aba de Monitoramento.

|                         | OCOLO       |                   |                            |             |                  |                    |              |            |          | <b>P4</b><br>GO <sup>1</sup><br>SEC | RANÁ<br>VERNO DO ESTA<br>RETARA DA ACMINISTRAC<br>E DA PREVIDENCIA |
|-------------------------|-------------|-------------------|----------------------------|-------------|------------------|--------------------|--------------|------------|----------|-------------------------------------|--------------------------------------------------------------------|
| Tela Inicial Proto      | ocolo Geral | Sair              |                            |             |                  |                    |              |            |          |                                     |                                                                    |
| bem-vindol              |             |                   |                            |             |                  |                    |              | e Ella     | is Juino | <u>v5_</u>                          | 3_28_2 (00063t) - vol                                              |
|                         |             |                   |                            | Elias Julho | ) , seu último ; | icesso ocorreu dia | a.           |            |          |                                     |                                                                    |
| (                       | Minh        | as Pendências     | >                          |             |                  |                    |              | Monitorame | ento     |                                     | -                                                                  |
| Minhas Pendências de    | Protocolos  |                   | ۵.                         |             |                  |                    |              |            |          |                                     |                                                                    |
|                         |             | Tipo do Processo: | 🕷 Todos 🔿 Digitai 🔿 Físico |             |                  |                    |              |            |          |                                     |                                                                    |
|                         |             | Pendência:        | Selecione                  | ~           |                  |                    |              |            |          |                                     |                                                                    |
| Protocolo Tipo          | Interessado | Palavra-Chave     | Data de Envio              |             | Dt. Max.         | Finalidade         | Detalhamento |            | Assinar  | Situação                            | Recusar Analisar                                                   |
| Página 1 de 1           |             |                   |                            |             |                  |                    |              |            |          |                                     |                                                                    |
|                         |             |                   | A                          | isinar Do   | cumentos         |                    |              |            |          |                                     |                                                                    |
| Notificações de Protoco | olo         |                   |                            |             |                  |                    |              |            |          |                                     |                                                                    |

# 2.1.1. CONSULTAR PROTOCOLO

Para consultar os protocolos de seu interesse, clique no menu Protocolo Geral e selecione a opção Consulta Protocolo.

| Tela Inicial | Protocolo Sair         |  |
|--------------|------------------------|--|
| Segunda, 1   | Consulta Protocolo     |  |
|              | Protocolar Solicitação |  |

| PPROTOCOLO                                      |                                                                                                    | COVERNO DO ESTADO                                     |
|-------------------------------------------------|----------------------------------------------------------------------------------------------------|-------------------------------------------------------|
| Tela Inicial Protocolo Geral                    | Sair                                                                                                    |                                                       |
| Segunda, 18 de Outubro de 2021 - 10:47:54       |                                                                                                    | \varTheta Elias Julio - v6_2_3_28 (00018p) - voltar 👁 |
| Consulta ao Protocolo Geral do Estado do Paraná |                                                                                                    |                                                       |
|                                                 | Protocolo     Protocolo     Protocolo |                                                       |
| (*) Campo de preenchimento obrigatório.         |                                                                                                    |                                                       |
| Segunda, 18 de Outubro de 2021 - 10:47:54       |                                                                                                    | Ellas Julio - v6_2_3_28 (00018p) - topo 📀             |

Informe o número do protocolo ou acesse a Pesquisa Detalhada para buscar pelo número do processo a partir de outras informações e clique em Pesquisar.

| nsulta ao Protocolo Geral do Estado do Paraná                                             |              |          |                |                        |                   |           |       |  |
|-------------------------------------------------------------------------------------------|--------------|----------|----------------|------------------------|-------------------|-----------|-------|--|
|                                                                                           |              |          |                |                        |                   |           |       |  |
| Protocolo:                                                                                |              |          |                |                        |                   |           |       |  |
| Protocolo Inicial:                                                                        |              | a:       |                | (Não informar dígito v | erificador)       |           |       |  |
|                                                                                           | Pré Cadastro |          | Normal         | Per                    | dente             | Concluído |       |  |
| Situação:                                                                                 | Sobrestado   |          | Corrente       | 🗆 Elir                 | ninado            | Cancelado |       |  |
| *Tipo de Processo:                                                                        | Todos O Fis  |          | nital          |                        |                   |           |       |  |
| *Sigiloso:                                                                                | Sim Não      | (Você nã | o possui permi | ssão para consultar p  | otocolos sigiloso | 5)        |       |  |
| * Proposta de Decretos e de Anteprojetos<br>de Lei à deliberação do Governador do Estado: |              | n O Não  |                |                        |                   | -/        |       |  |
| Interessado 1                                                                             |              |          |                |                        |                   |           |       |  |
| Tina                                                                                      | Calasiana    |          |                |                        |                   |           |       |  |
| npo.                                                                                      | Selecione    |          | *              |                        |                   |           |       |  |
| Identificação:                                                                            |              |          | (RG CPE CI     | VP1 CAD-ICMS)          |                   |           |       |  |
| Internet 0. Anteridada                                                                    |              |          |                | (1), CHD 10/10)        |                   |           |       |  |
| Interessado 2 - Autoridade                                                                |              |          |                |                        |                   |           |       |  |
| Tipo:                                                                                     | Selecione    |          | ~              |                        |                   |           |       |  |
| Nome:                                                                                     | Selecione    |          |                | ✓ Inform               | nar Manualmente   |           |       |  |
| Nome Parlamentar:                                                                         |              |          |                |                        |                   |           |       |  |
|                                                                                           |              |          |                |                        |                   |           |       |  |
| Cadastrado em                                                                             |              | m        |                | <b>m</b>               |                   |           |       |  |
| Caudsti auto eni.<br>Tramitação:                                                          | Selecione    | u d.     | Selecione      |                        |                   |           |       |  |
| Óraão Cadastro:                                                                           | Selecione    | • /      | Selecione      |                        |                   |           |       |  |
| Óraño Atual:                                                                              | Selecione    |          |                |                        |                   |           | V 109 |  |
| Assunto:                                                                                  | Selecione    |          |                | 1.5.1                  | v                 |           |       |  |
| Palayra Chave:                                                                            | beleating    | 0        |                |                        |                   |           |       |  |
| Falaria.                                                                                  | Selecione    | ~        |                |                        |                   |           |       |  |
| Especie.                                                                                  | Selecione    | 1        | ·              |                        |                   |           |       |  |
| Pais/Cidade:                                                                              | BRASIL       | /        | ×              | Selecione v -          | Selecione V       |           |       |  |
| Número do Protocolo Físico:                                                               | bioloic      |          |                | beleastic              | beleelone         |           |       |  |
| CPE Responsável Cadastro:                                                                 |              |          |                |                        |                   |           |       |  |
| Processos Tramitados                                                                      |              |          |                |                        |                   |           |       |  |
| riocessos namitados                                                                       |              |          |                |                        |                   |           |       |  |
|                                                                                           |              | 🗰 a:     |                |                        |                   |           |       |  |
| Data de Envio em:                                                                         |              |          |                |                        |                   |           |       |  |
| Data de Envio em:<br>Local:                                                               | Selecione    |          |                | ~                      |                   |           |       |  |

Na tela de consulta do processo serão apresentados os dados de cadastro, como órgão de origem, interessados, andamentos e contatos do local onde está o protocolo. Não são permitidas inclusões novos documentos ou pendências no processo nesta tela, apenas a consulta.

| P ePROTOCOLO                                                                                                    | PARANÁ                                            |
|----------------------------------------------------------------------------------------------------|---------------------------------------------------|
| Tela Inicial Protocolo Geral Sair                                                                                                    |                                                   |
| Terça, 8 de Junho de 2021 - 13:30:30                                                                                                    | 🛛 🛛 Elias Julio - v6_2_2_83 (00019p) - voltar 🧇 🖉 |
| Protocolo Geral do Estado do Paraná                                                                                                    |                                                   |
| - Protocolo                                                                                                    |                                                   |
| Protocolo: <b>17.695.802-2</b> Tipo: Digital<br>Órgão: CIDADAO - PARANÁ INTELIGÊNCIA ARTIFICIAL - PIÁ<br>Sigiloso: Não<br>Acounto: ANNINICERACÃO CERM                      | Situação: Normal                                  |
| Palavras-Chaves: CIDADAO                                                                                                    |                                                   |
| Apensado ao:                                                                                                    |                                                   |
| Cidade: SANTO ANTONIO DA PLATINA / PR                                                                                                    |                                                   |
| Espécie: SOLICITACAO Documento: -                                                                                                    |                                                   |
| Prioridade: Nao<br>Detalhamento: Solicitação                                                                                                    |                                                   |
| + Protocolos Apensados                                                                                                    |                                                   |
| Documentos do Processo                                                                                                    |                                                   |
|                                                                                                    |                                                   |
| Documentos                                                                                                    | Develored Viewslines                              |
|                                                                                                    | Download                                          |
| Pidessd_1/0906022.0di                                                                                                    |                                                   |
| Anexos                                                                                                    |                                                   |
| Não há Anexos cadastrados.                                                                                                    |                                                   |
| 🕂 Unidades de Armazenamento de Arquivos Físicos                                                                                                    |                                                   |
| 🕂 Interessado 1                                                                                                    |                                                   |
| 🕂 Interessado 2                                                                                                    |                                                   |
| + Processo Relacionado                                                                                                    |                                                   |
| 🕂 Último Andamento                                                                                                    |                                                   |
| + Andamentos                                                                                                    |                                                   |
| + Arquivamento                                                                                                    |                                                   |
| 🕂 Eliminação                                                                                                    |                                                   |
| + Conclusão                                                                                                    |                                                   |
| Para mais informações, entre em contato com o local atual deste protocolo.<br>SEAP/GS/AT/EPROTOCOLO - GESTÃO CENTRALIZADA DO SISTEMA EPROTOCOLO<br>Telefone (41) 3313-6471 |                                                   |
| Cadastrado em: 31/05/2021 14:08                                                                                                    |                                                   |
| Última Atualização Cadastral em: 31/05/2021 14:08                                                                                                    |                                                   |
| Monitorar Voltar                                                                                                    |                                                   |
|                                                                                                    |                                                   |
| erça, 8 de Junho de 2021 - 13:31:28                                                                                                    | Elias Julio - v6_2_2_83 (00019p) - topo 🕤         |

# IMPORTANTE!

Para visualizar o arquivo em PDF do Volume do Processo é necessário possuir permissão de acesso. O PDF pode ser visualizado em outra aba do navegador ou salvo em uma pasta em seu computador.

#### 2.1.2. PROTOCOLAR SOLICITAÇÃO

O eProtocolo é uma das ferramentas disponibilizadas pelo Governo do Paraná para facilitar o acesso do cidadão aos serviços do Estado. De modo geral é utilizado para solicitar ressarcimentos, certidões, licenças, direitos e outras informações do interesse do usuário.

Para cadastrar novas solicitações, clique no menu Protocolo Geral e selecione Protocolar Solicitação.

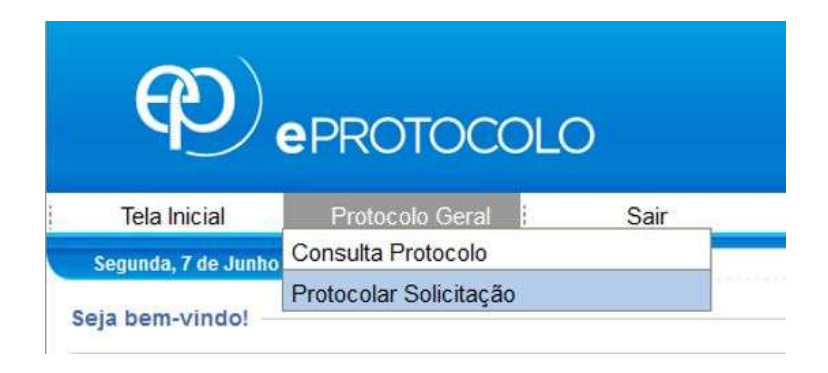

Preencha os campos indicados, conforme informações dos documentos que serão encaminhados. O campo Assunto é a indicação de destino do processo, nele serão encontrados os órgãos e entidades do Governo do Paraná que utilizam o eProtocolo para o atendimento de serviço direto ao cidadão. Inclua os arquivos para análise indicados no site do órgão/entidade responsável pelo atendimento, tanto em PDF quanto em outros formatos, com tamanho máximo de 10Mb cada. Quando houver a necessidade de incluir muitos documentos, orientamos a inclusão em pequenos blocos para evitar problemas ao carregar os arquivos.

Atenção: incluir preferencialmente arquivos do tipo PDF (A4) com tamanho máximo de 10Mb. Os arquivos em formato *jpeg, jpg, png, mp4 e .mov* serão incluídos como anexos e não farão parte do Volume do Processo.

| Separate y 12 to revene de 2020 - 11002<br>Protocolar Solicitação<br>Dedos do Regesente<br>Nome: Elias Julio<br>E-mail:<br>Telefone:<br>Dedos de Cadastro<br>* País: BRASIL<br>* Ectado: PAIL<br>* Ectado: PAIL<br>* Cidade: Seleciene                                                                                                    | A Elias Julio - v <u>5 .2 27 .9 (009520)</u> - veita<br>o obrigatório. |
|----------------------------------------------------------------------------------------------------|------------------------------------------------------------------------|
| (*) Campo de preseduinee<br>Bados do Requerente<br>Norme: Elias Julio<br>E-mail:<br>Telefone:<br>Dados de Cadastro<br>* País: #RASIL.<br>* Estado: #R<br>* Cidade:Seleciene                                                                                                    |                                                                        |
| Dedos do Reguerento<br>Norme: Ellas Julio<br>E-mail:<br>Telefone:<br>Dedos do Cadastro<br>* País: BRASIL.<br>* Estando: PR<br>* Cidade: * Seleciene                                                                                                    |                                                                        |
| Nome: Ellas Julio   E-mail:   Telefone:     Dedos de Cadastro     * Brist:   * Brist:   * Stadicise:     * Solicitação     * Sigliso:   * Sigliso: |                                                                        |
| E-mail:<br>Telefone:<br>Dedos de Cadastro<br>* Brais: BRASIL<br>* Estado: PRIVINE<br>* Sigliose: Salecione                                                                                                    |                                                                        |
| Telefone:<br>Dedos de Cadasto<br>* Prois: RASIL<br>* Estado: RE<br>* Cidade: - Selecione                                                                                                    |                                                                        |
| Dedos de Cadastro<br>* Prais: RASIL<br>* Estado: RE<br>* Cidade: - Selecione                                                                                                    |                                                                        |
| * Pais: BASIL<br>* Estado: PR<br>* Cidade: - Salecione                                                                                                    |                                                                        |
| Solicitação * Estado: PR   * Cidade: - Salecione · · · · · · · · · · · · · · · · · ·                                                                                                    |                                                                        |
| * Cidade: Saleciase                                                                                                    |                                                                        |
| Solicitação<br>* Siglioso: Sim ® Não<br>Unificativa Siglio:<br>* Assunto: - Selecione -<br>11 - B I U &<br>* Descreva aqui sua<br>solicitação:<br>* Descreva aqui sua<br>* Descreva aqui sua<br>solicitação:<br>* Tipo Identificação: @ cre ) creo<br>* Tipo Identificação: @ cre ) creo<br>* Nº da Identificação: @ cre ) creo<br>* Nº da Identificação: [ Informe quantos int                                                                                                    |                                                                        |
| Solicitação<br>* Sigiloso:                                                                                                    |                                                                        |
| Interficação:       Informe quantos int                                                                                                    |                                                                        |
| Informe quantos int                                                                                                    |                                                                        |
| * Assunto: Seleciae<br>11 - B I U & Selecione o órgão/entidade de destino do<br>protocolo no campo *Assunto.                                                                                                    |                                                                        |
| 11 · B / U · S         * Descreva aqui sua solicitação:         Selecione o órgão/entidade de destino do protocolo no campo *Assunto.         Interessados         * Tipo Identificação:         * Nº da Identificação:                                                                                                    |                                                                        |
| * Descreva aqui sua<br>solicitação:<br>* Tipo Identificação:<br>* Tipo Identificação:<br>* Nº da Identificação:<br>* Nº da Identificação:                                                                                                    |                                                                        |
| * Descreve aqui sua<br>solicitação:<br>* Tipo Identificação:<br>* Tipo Identificação:<br>* Nº da Identificação:<br>* Nº da Identificação:<br>* Nº da Identificação:                                                                                                    |                                                                        |
| solicitação:<br>solicitação:<br>* Tipo Identificação:<br>* Nº de Identificação:<br>* Nº de Identificação:<br>Informe quantos int                                                                                                    |                                                                        |
| Tipo Identificação:  * Tipo Identificação:  * Nº da Identificação:  Informe quantos int                                                                                                    |                                                                        |
| Interessados<br>* Tipo Identificação:  CNP3<br>* Nº da Identificação:  Informe quantos int                                                                                                    |                                                                        |
| Interessados                                                                                                    | 0/5000                                                                 |
| * Tipo Identificação:  CINP3 * Nº de Identificação: Informe quantos int                                                                                                    |                                                                        |
| * Nº da Identificação:                                                                                                    |                                                                        |
|                                                                                                    | eressados forem                                                        |
| * Nome Interessado:                                                                                                    | tendimento do                                                          |
| Incluir Interessado Limpar                                                                                                    | tenumento do                                                           |
| protocolo.                                                                                                    |                                                                        |
| Nenhum interessado incluído                                                                                                    |                                                                        |
| Arquivos                                                                                                    |                                                                        |
| Arquivo: * Permitido arquivos com tamanho m                                                                                                    | iximo de 10Mb.                                                         |
| Browse. No files selected.                                                                                                    |                                                                        |
| Nenhum arquivo incluido                                                                                                    |                                                                        |
| Concluir Solicitação Limnar                                                                                                    |                                                                        |
| concum solicitação Lungar                                                                                                    |                                                                        |

A opção de assinatura será mostrada para os arquivos em PDF. As Assinaturas Eletrônicas Simples e Avançada utilizam o login e senha dependendo do nível de confiabilidade do perfil do usuário. Se o usuário selecionar a Assinatura Simples ou Avançada e clicar em Concluir Solicitação o cadastro do protocolo será concluído.

| Confirmação de Assinatura                                         | Confirmação de Assinatura                                            |
|-------------------------------------------------------------------|----------------------------------------------------------------------|
| Conforme Art. 38 do Decreto Estadual n.º 7304/2021.               | Conforme Art. 38 do Decreto Estadual n.º 7304/2021.                  |
| Obs: A assinatura só será efetivada após a conclusão do processo. | ), Obs: A assinatura só será efetivada após a conclusão do processo. |
| Assinatura Eletrônica:                                            | Assinatura Eletrônica:                                               |
| SIMPLES AVANÇADA QUALIFICADA Cance                                | elar SIMPLES AVANÇADA QUALIFICADA Cancelar                           |
|                                                                   |                                                                      |

A partir deste momento o número do protocolo será informado na tela de consulta do processo cadastrado. Você receberá um e-mail com o comprovante deste cadastro. Confira

se a situação do protocolo está normal. Caso esteja em pré-cadastro entre em contato com o local informado no final da tela de consulta.

| Tela Inicial Protocolo Geral           | Sair                                 |                                                  |
|----------------------------------------|--------------------------------------|--------------------------------------------------|
| Segunda, 7 de Junho de 2021 - 17:29:45 |                                      | 🛛 🕙 Elias Julio - v6_3_2_125 (75035t) - voltar 🕥 |
|                                        | 🔇 Inclusão do Protocolo 14.236.737-8 | ealizada com sucesso!                            |
| Protocolo Geral do Estado do Paraná    | O órgão de origem não po             | de ser alterado.                                 |
| - Protocolo                            |                                      |                                                  |
| Protocolo: 14.236.737-8                | Tipo: Digital                        | Situação: Normal                                 |
| Órgão: CIDADAO - CIDADAO               |                                      |                                                  |
| Sigiloso: Não                          |                                      |                                                  |
| Assunto: FAZENDA                       |                                      |                                                  |
| Palavras-Chaves: CIDADAO               |                                      |                                                  |
| Apensado ao:                           |                                      |                                                  |
| Cidade: ALTAMIRA DO PARANA / I         | PR                                   |                                                  |
| Espécie: SOLICITACAO                   |                                      | Documento: -                                     |
| Prioridade: Não                        |                                      |                                                  |
| Detalhamento: Solicitação              |                                      |                                                  |

A Assinatura Qualificada é a assinatura com Certificação Digital, para utilizá-la certifique-se de que o Token esteja instalado no computador. Caso a assinatura selecionada seja a Qualificada, a senha do Token será solicitada após clicar em Concluir Solicitação, conforme mensagem do sistema. Se o usuário selecionar a Assinatura Qualificada e não assinar, o protocolo ficará em pré-cadastro e será listado na aba de Minhas Pendências do requerente para que ele possa assinar o documento posteriormente. Se o arquivo incluído não estiver no formato PDF não será possível realizar a assinatura.

| Conforme Art. 38 do Decreto Esta                                        | dual n.º 7304/2021.               |                                                         | Confi                                               | rmação de Assinatu                                             | ira                                                                         |                                  | ×  |
|-------------------------------------------------------------------------|-----------------------------------|---------------------------------------------------------|-----------------------------------------------------|----------------------------------------------------------------|-----------------------------------------------------------------------------|----------------------------------|----|
| Obs: A assinatura só será efetiv                                        | ada após a conclusão do processo. |                                                         | Confo<br>Obs: 4                                     | me Art. 38 do Decr<br>treinamento.epr<br>A assinatura será rea | reto Estadual n.º 7304<br>rotocolo.pr.gov.br<br>rilzada logo após clicar em | 1/2021.<br>Concluir Solicitação. |    |
| Assinatura Eletrônica:                                                  |                                   |                                                         | Assina                                              | SIMPLES                                                        |                                                                             | OK Cancelar                      |    |
|                                                                         |                                   |                                                         |                                                     |                                                                |                                                                             |                                  |    |
| SIMPLES AVAN                                                            | ÇADA QUALIFICADA Cancelar         |                                                         |                                                     | crkn                                                           |                                                                             |                                  | Id |
| SIMPLES AVAN                                                            | QUALIFICADA Cancelar              |                                                         |                                                     |                                                                | ran (                                                                       |                                  |    |
| SIMPLES AVAN<br>quivos<br>Arquivos:<br>exee_hardwoods.                  | QUALIFICADA Cancelar              | Inchar preferencialmente a<br>* Atomcko, es arquiros em | rquivos do tipo Pi<br>formato JPEG, J<br>anexos e I | DF (A4) com tamar<br>PG, PNG, MP4 e MG<br>Bão fazem perte do   | the máximo de 10Mb.<br>VY São Incluídos como<br>V Volume do Processo.       |                                  |    |
| SIMPLES AVAN<br>gulvos<br>Argulvos:<br>exer.<br>Inshur angino sekonado. | CADA QUALIFICADA Cancelar         | Incluir professocialmente a<br>* Adonção, os argunos em | rquivos do tipo P<br>formato JPEG, J<br>anexos e i  | DF (A4) com tamar<br>PG, PKG, MM4 e MG<br>Mão fazem parte do   | the máximo de 10Mb.<br>V/ são incluidos como<br>V/ são incluidos como       |                                  |    |

Selecione o Token instalado em seu computador e clique em Assinar.

| Protocolar Solicitação              |                     |                          | (*) Campo de preenchimento obrigatório. |
|-------------------------------------|---------------------|--------------------------|-----------------------------------------|
| Dados do Requerente                 |                     |                          |                                         |
| Nome:                               | Elias Julio         |                          |                                         |
| E-mail:                             | tataselis@gmail.com |                          |                                         |
| Telefone:                           |                     |                          |                                         |
|                                     |                     | Assinatura Qualificada 🕺 |                                         |
| Dados de Cadastro<br>* País:        | BRASIL              | Î                        |                                         |
| * Estado:                           | PR ¥                | D                        |                                         |
| * Cidade:                           | PEROLA              | Evplrade                 |                                         |
| *Processo abrangido por prioridade? | O Sim  NSo          | Atualizar Lista Assinar  |                                         |
| Solicitação                         |                     | < v                      |                                         |
| * Sigiloso:                         | ⊖Sim €Não           | Fechar                   |                                         |
| Justificativa Sigilo:               |                     |                          |                                         |
| * Assunto:                          | Segurança Pública   | ~                        |                                         |

Informe sua senha e clique em OK. O cadastro do protocolo será concluído.

| 🔶 Logon do Token           | ×                   |
|----------------------------|---------------------|
| A sua identidade na rede   |                     |
| Introduza a Senha do token |                     |
| Nome do Token:             | Certificado Celepar |
| Senha do token:            | l                   |
|                            | Idioma atual: PT    |
|                            | OK Cancel           |

Caso ocorra algum erro ao informar a senha, o cadastro do protocolo não será concluído e o processo permanecerá na sua aba de Minhas Pendências na seção Meus Protocolos em Pré-cadastro.

|                      |                       | <b>A</b>       | Ocorreu um problema no cadastro do pr | otocolo: 14.237.259-2 para completar o cadas                                                           | ro acesse o protocolo em Meus Protocolos | em Pré-Cadastro. |             |         |
|----------------------|-----------------------|----------------|---------------------------------------|----------------------------------------------------------------------------------------------------|------------------------------------------|------------------|-------------|---------|
| -vindo!              |                       |                |                                       |                                                                                                    |                                          |                  |             |         |
| gens - 33 não lidas  |                       |                |                                       |                                                                                                    |                                          |                  |             |         |
|                      |                       |                | <b>Elia</b><br>0                      | s Julio, seu último acesso ocorreu dia 20/09/20<br>atual nivel de conflabilidade dos seus dados pessos | 11 14:40:37.<br>is foi obtido            |                  |             |         |
|                      |                       | Minhas Pendèno | las                                   |                                                                                                    |                                          | Monitoramento    |             |         |
| Meus Protocolos em F | Pré-Cadastro (últimos | s 90 dias)     |                                       |                                                                                                    |                                          |                  |             |         |
|                      | Tipo                  | Interessado    | Palavra-Chave                         | Data de Cadastro                                                                                       | Detalhamento                             | Situação         | Comprovante | Conduir |
| Protocolo            |                       |                |                                       |                                                                                                    |                                          |                  |             |         |

Para concluir o cadastro clique no ícone Concluir. Você será direcionado para a tela de análise do protocolo. No campo onde estão os documentos temporários do processo, conforme indicação número 1 da imagem a seguir, clique no ícone de Assinar e tente realizar a assinatura Qualificada novamente. Após assinar, no final da tela, clique em Concluir e Encaminhar.

Para adicionar informações ao processo, na tela de análise onde estão disponíveis os dados de cadastro do protocolo dividas em duas abas — Processo e Complemento, o requerente terá as seguintes opções:

Na ABA PROCESSO também podem ser juntados outros arquivos como rascunhos, documentos e anexos. O tamanho máximo permitido por arquivo é de 100 mb. Para incluir um Rascunho (arquivo em qualquer formato que pode ser excluído a qualquer momento, por qualquer usuário e não faz parte do processo), selecione o arquivo no campo indicado na imagem abaixo com o número 2. Para juntar um documento ao Volume do Processo (permitido arquivo apenas no formato PDF), selecione o arquivo no campo indicado na imagem abaixo com o número 3. Os arquivos temporários ficam no campo Documentos, já os arquivos adicionados ao Volume do Processo (visível na consulta do protocolo) ficam na Movimentação. Enquanto o requerente não adicionar este arquivo ao Volume do Processo (com todos os PDFs combinados em um arquivo só) o mesmo poderá ser alterado.

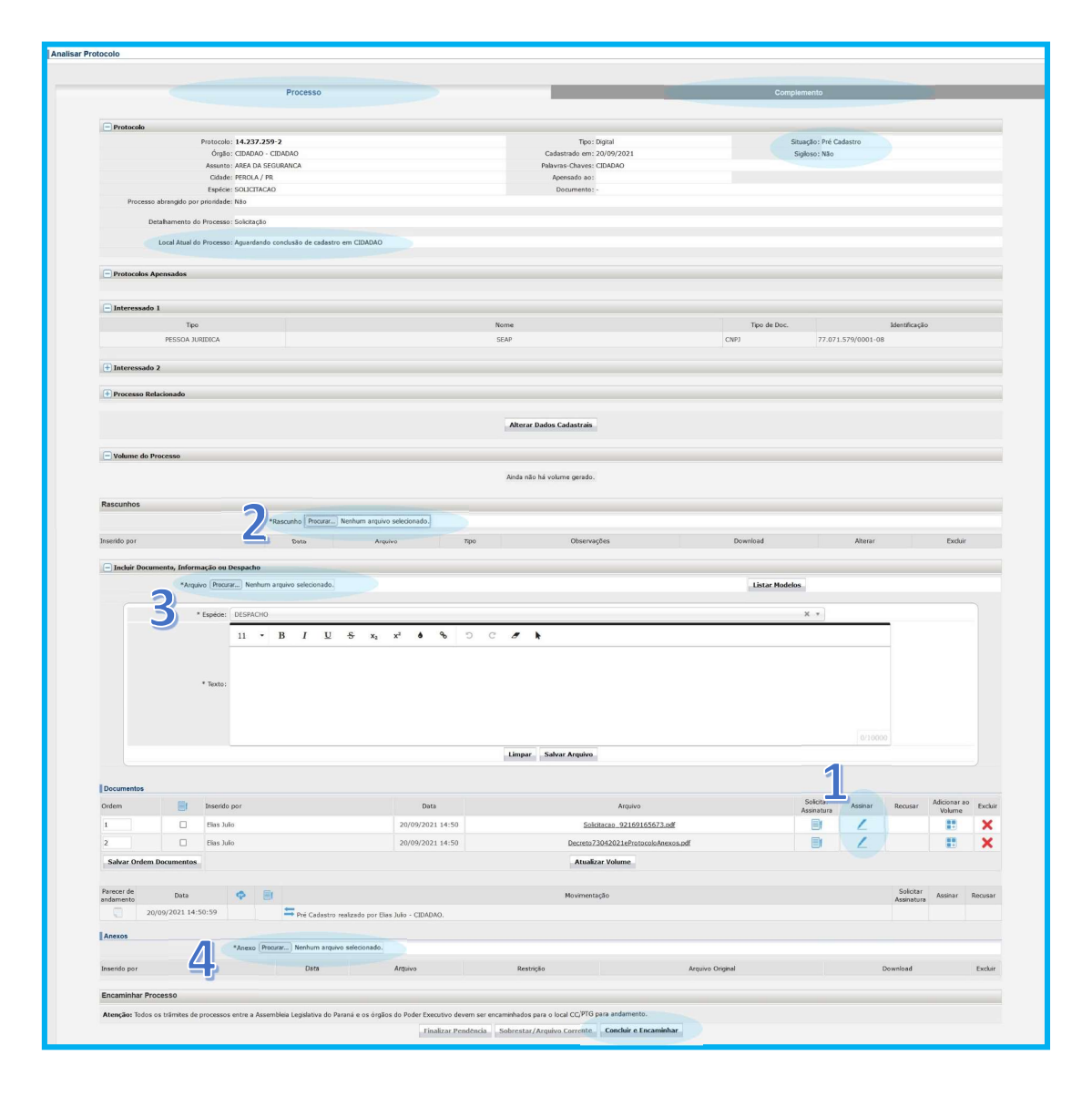

Após ir para a Movimentação não será permitido excluí-lo. Ao combinar todos os PDFs em um só as informações do usuário que o incluiu, as assinaturas e seu código de validação serão informados no rodapé da página que será numerada automaticamente no canto superior direito. A assinatura pode ser realizada enquanto o cadastro não estiver concluído. Para juntar um Anexo ao processo (permitido qualquer tipo de arquivo), selecione o arquivo no campo indicado na imagem abaixo com o número 4. O número do arquivo e as informações do usuário serão incluídas no rodapé dos arquivos em PDF.

Na ABA COMPLEMENTO será possível conferir as informações de Requerente, Andamentos, Pendências e Notificações.

|                                      | De               |        |          |            |        |               |                                   | Complements                 |                    |
|--------------------------------------|------------------|--------|----------|------------|--------|---------------|-----------------------------------|-----------------------------|--------------------|
|                                      | PD               | ocesso |          |            |        |               |                                   | Complemento                 |                    |
| Dados do Requerente                  |                  |        |          |            |        |               |                                   |                             |                    |
| Último Andamento                     |                  |        |          |            |        |               |                                   |                             |                    |
| Local de Envio: C                    | IDADAO - CIDADAC | )      |          |            |        |               | Onde está: Aquardando conclusão d | e cadastro em CIDADAO       |                    |
| Motivo:                              |                  |        |          |            |        |               | Enviado em:                       |                             |                    |
| Enviado Por:                         |                  |        |          |            |        |               |                                   |                             |                    |
| Total Dias em Trâmite: 0             |                  |        |          |            | Dias   | Sobrestado: 0 |                                   | Dias Arquivo Corrente: 0    |                    |
| Andamentos                           |                  |        |          |            |        |               |                                   |                             |                    |
| Parecer de andamento                 | Sequência        | Data   | Local De | Local Para | Motivo | Enviado Por   | Recebido Órgão Por                | Recebido/Recusado Local Por | Prazo Justficativa |
|                                      | 1                |        | CIDADAO  | SESP/PTG   |        |               |                                   |                             |                    |
|                                      |                  |        |          |            |        |               |                                   |                             |                    |
| + Unidades de Armazenamento de Arqui | vos Físicos      |        |          |            |        |               |                                   |                             |                    |
|                                      |                  |        |          |            |        |               |                                   |                             |                    |
| + Acompanhamentos                    |                  |        |          |            |        |               |                                   |                             |                    |
|                                      |                  |        |          |            |        |               |                                   |                             |                    |
|                                      |                  |        |          |            |        |               |                                   |                             |                    |

Ao clicar em Concluir solicitação o sistema mostrará a mensagem: "Ao concluir e encaminhar o processo os documentos inseridos não poderão ser excluídos. Confirma encaminhamento? " Clique em OK para concluir o cadastro do protocolo.

| Irdem                 |               | Insendo por |           |                       | Data                           | Ao concluir e encaminhar o processo os documentos inseri | ios n            | Solicitar<br>Assinatura | Assinar | Recusar                 | Adicionar a<br>Volume | 0 Exclui |
|-----------------------|---------------|-------------|-----------|-----------------------|--------------------------------|----------------------------------------------------------|------------------|-------------------------|---------|-------------------------|-----------------------|----------|
| 1                     |               | Elias Julio |           |                       | 20/09/2021 14:                 | poderão ser excluídos. Confirma encaminhamento?          |                  |                         | L       |                         |                       | ×        |
| 2                     |               | Elias Julio |           |                       | 20/09/2021 14:                 | ок                                                       | Snexos.pdf       |                         | L       |                         |                       | ×        |
| Salvar Ordem          | Documentos    |             |           |                       |                                | Atualizar Vol                                            | ime              |                         |         |                         |                       |          |
| arecer de<br>ndamento | Data          | ¢           | E         |                       |                                | Movimentação                                             |                  |                         |         | Solicitar<br>Assinaturi | Assinar               | Recusal  |
| 20                    | /09/2021 14:5 | 50:59       |           | 🖴 Pré Cadastro realiz | ado por Elias Julio - CIDADAO. |                                                          |                  |                         |         |                         |                       |          |
| Anexos                |               |             |           |                       |                                |                                                          |                  |                         |         |                         |                       |          |
|                       |               | *Aneo       | co Procur | ar Nenhum arquivo sel | ecionado.                      |                                                          |                  |                         |         |                         |                       |          |
| nserido por           |               |             |           | Data                  | Arquivo                        | Restrição                                                | Arquivo Original |                         |         | Download                |                       | Excluir  |
| Incominhos Dra        |               |             |           |                       |                                |                                                          |                  |                         |         |                         |                       |          |
|                       | 500530        |             |           |                       |                                |                                                          |                  |                         |         |                         |                       |          |

Após clicar em OK aparecerá a mensagem: "Operação realizada com sucesso."

|                                                                                  |                                                      | 🔮 Operação realizada com suce                 | so.                   |                      |                  |                  |
|----------------------------------------------------------------------------------|------------------------------------------------------|-----------------------------------------------|-----------------------|----------------------|------------------|------------------|
| a bem-vindo!                                                                     |                                                      |                                               |                       |                      |                  |                  |
| ensagens - 33 não lidas                                                          |                                                      |                                               |                       |                      |                  |                  |
|                                                                                  | Elias                                                | Julio, seu último acesso ocorreu dia 20/09    | 2021 14:40:37.        |                      |                  |                  |
|                                                                                  | O at                                                 | tual nivel de conflabilidade dos seus dados p | soals foi obtido      |                      |                  |                  |
|                                                                                  | Minhas Pendências                                    |                                               |                       | Monitoramento        |                  |                  |
| Meus Protocolos em Pré-Cadastro (últimos 90 d<br>Minhas Pendências de Protocolos | Ites)<br>Tipo do Processo: 🛞 Todos 🔿 Dajtal 🔾 Fisico |                                               |                       |                      |                  |                  |
|                                                                                  | Situação do Processo: 🛞 Normal/Pendente 🔾 Sobr       | rrestado 🔘 Arquivo Corrente                   |                       |                      |                  |                  |
|                                                                                  | Pendência: Selecione                                 | ~                                             |                       |                      |                  |                  |
| Página 1 de 1                                                                    |                                                      |                                               |                       |                      |                  |                  |
| Protocolo Tipo Interessado<br>Pacina 1 de 1                                      | Numero/Ano Uocumento Palavra-Chave                   | Local Atual Data de                           | Ut. Max. Conclusao Pi | nasoade Detalhamento | Assinar Situação | Recusar Analisar |
| rugero a uc a                                                                    |                                                      | Assinar Documentos                            |                       |                      |                  |                  |

Após a conclusão do cadastro do protocolo, todas as informações necessárias deverão ser fornecidas pelo órgão/entidade para o qual o processo foi direcionado.

#### 2.1.3. RECEBENDO UMA PENDÊNCIA DE PROTOCOLO

Ao acessar a Tela Inicial serão apresentados os protocolos disponíveis para análise, pendências, avisos e assinaturas. Para acessar o processo clique em Analisar.

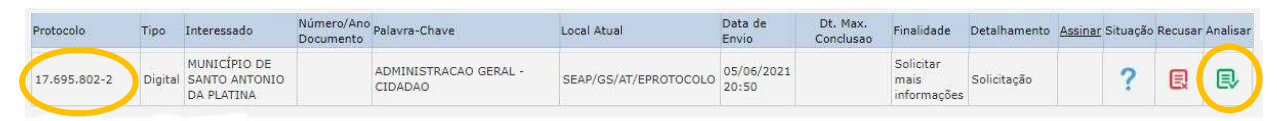

Você será direcionado para o processo com a aba Processo e aba Complemento.

| Trecesso                                                                                               |                                                     | Complemento      |
|----------------------------------------------------------------------------------------------------|-----------------------------------------------------|------------------|
|                                                                                                    |                                                     |                  |
| - Protocolo                                                                                            |                                                     |                  |
| Protocolo: 17.695.802-2                                                                                | Tipo: Digital                                       | Situação: Normal |
| Órgão: CIDADAO - PARANÁ INTELIGÊNCIA ARTIFICIAL - PIÁ                                                  | Cadastrado em: 31/05/2021                           | Sigiloso: Não    |
| Assunto: ADMINISTRACAO GERAL                                                                           | Palavras-Chaves: CIDADAO                            |                  |
| Cidade: SANTO ANTONIO DA PLATINA / PR                                                                  | Apensado ao:                                        |                  |
| Espécie: SOLICITACAO                                                                                   | Documento: -                                        |                  |
| Processo abrangido por <sub>Não</sub><br>prioridade:                                                   |                                                     |                  |
| Detalhamento do Processo: Solicitação                                                                  |                                                     |                  |
| Local Atual do Processo: SEAP - SEAP/GS/AT/EPROTOCOLO com Talita Arantes                               |                                                     |                  |
| Informações Complementares da Solicitar mais informações com (SEAP - SEAP/GS/AT/EPROTOCO<br>Pendência: | DLO) Talita Arantes - Modelo - Finalizar Pendência. |                  |
|                                                                                                    |                                                     |                  |
| Protocolos Apensados                                                                                   |                                                     |                  |
| <ul> <li>Protocolos Apensados</li> <li>Interessado 1</li> </ul>                                        |                                                     |                  |

Para visualizar o processo clique no ícone correspondente do campo Volume do Processo.

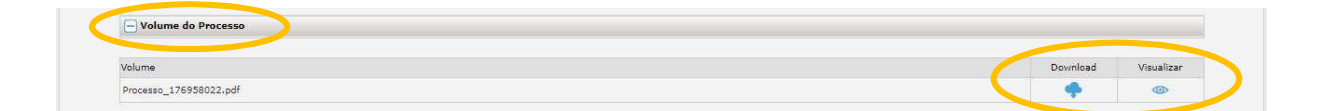

Para incluir um novo documento, no campo Incluir Documento, Informação ou Despacho, busque o arquivo PDF em uma pasta do seu computador clicando em Escolher Arquivo ou escreva um texto e clique em Salvar Arquivo. O sistema salvará seu arquivo temporário e será possível realizar a assinatura e adicionar ao Volume do Processo.

|          | *Arquivo Eso                                                                                                    | iher arquivos                                                                                                    | Nenhum                                                                                       | n arquivo                                                                                    | o selecior                                                                                           | nado                                                                                    |                                                                                       | >                                                                                                    |                                                                                                    |                                                                                                    |                                                                                                    |                                                                                                    |                                                                                                    |                                                                                              |                                                                                                | Lis                                                                                    | tar Model                                                                              | 5                                                                                      |                                                                                                    |                                                                                                    |         |
|----------|----------------------------------------------------------------------------------------------------|----------------------------------------------------------------------------------------------------|----------------------------------------------------------------------------------------------|----------------------------------------------------------------------------------------------|----------------------------------------------------------------------------------------------------|-----------------------------------------------------------------------------------------|---------------------------------------------------------------------------------------|----------------------------------------------------------------------------------------------------|----------------------------------------------------------------------------------------------------|----------------------------------------------------------------------------------------------------|----------------------------------------------------------------------------------------------------|----------------------------------------------------------------------------------------------------|----------------------------------------------------------------------------------------------------|----------------------------------------------------------------------------------------------|------------------------------------------------------------------------------------------------|----------------------------------------------------------------------------------------|----------------------------------------------------------------------------------------|----------------------------------------------------------------------------------------|----------------------------------------------------------------------------------------------------|----------------------------------------------------------------------------------------------------|---------|
| Espécie: | INFORMACAO                                                                                                    | ~                                                                                                    |                                                                                              |                                                                                              |                                                                                                    |                                                                                         |                                                                                       |                                                                                                    |                                                                                                    |                                                                                                    |                                                                                                    |                                                                                                    |                                                                                                    |                                                                                              |                                                                                                |                                                                                        |                                                                                        |                                                                                        |                                                                                                    |                                                                                                    |         |
|          | 11 • B                                                                                                    | <i>Ι</i> <u>U</u>                                                                                                    | s                                                                                            | ٥                                                                                            | oo                                                                                                   | C                                                                                       | C                                                                                     | 5                                                                                                    | k                                                                                                    |                                                                                                    |                                                                                                    |                                                                                                    |                                                                                                    |                                                                                              |                                                                                                |                                                                                        |                                                                                        |                                                                                        |                                                                                                    |                                                                                                    |         |
|          | Texto texto texto | exto texto tex<br>exto texto tex                                                                                                    | cto texto<br>cto texto                                                                       | texto te<br>texto te                                                                         | xto texto<br>xto texto                                                                               | o texto i<br>o texto t                                                                  | texto te<br>exto te:                                                                  | xto text                                                                                                 | o texto texto t<br>o texto texto b                                                                                                    | texto te<br>texto te:                                                                                                    | exto texto tex<br>xto texto tex                                                                                                    | to texto t                                                                                                    | exto text<br>exto text                                                                               | o texto te<br>o texto te                                                                     | exto texto<br>exto texto                                                                       | texto texto<br>texto texto                                                             | texto texto<br>texto texto                                                             | texto texto                                                                            | o texto texto<br>texto texto                                                                          | o texto<br>o texto                                                                                                    | -       |
| * Texto: | Texto texto texto te<br>texto texto texto te<br>texto texto texto te<br>Texto texto texto te<br>texto texto texto te<br>texto texto texto te<br>texto texto texto te<br>texto texto texto te                                                                                                    | exto texto tex<br>exto texto tex<br>exto texto tex<br>exto texto tex<br>exto texto tex<br>exto texto tex<br>exto texto tex<br>exto texto tex<br>exto texto tex<br>exto texto tex<br>exto texto tex | to texto<br>to texto<br>to texto<br>to texto<br>to texto<br>to texto<br>to texto             | texto te<br>texto te<br>texto te<br>texto te<br>texto te<br>texto te<br>texto te             | xto texto<br>xto texto<br>xto texto<br>xto texto<br>xto texto<br>xto texto<br>xto texto              | o texto t<br>o texto t<br>o texto t<br>o texto t<br>o texto t<br>o texto t<br>o texto t | exto te<br>exto te<br>exto te<br>texto te<br>exto te<br>exto te<br>exto te<br>exto te | cto text<br>cto text<br>cto text<br>cto text<br>cto text<br>cto text<br>cto text<br>cto text<br>cto text | <ul> <li>bexto texto b</li> <li>bexto texto b</li> <li>bexto texto b</li> <li>bexto texto b</li> <li>bexto texto texto</li> <li>bexto texto texto texto texto texto texto texto b</li> <li>bexto texto texto b</li> <li>bexto texto texto texto texto texto texto texto texto</li> </ul>                                                                                                    | texto te<br>texto te<br>texto te<br>texto te<br>texto te<br>texto te<br>texto te                                                 | ato texto tex<br>ato texto tex<br>ato texto tex<br>ato texto tex<br>ato texto tex<br>ato texto tex<br>ato texto tex<br>ato texto tex<br>ato texto tex                                                                                                    | to texto to<br>to texto to<br>to texto to<br>to texto to<br>to texto to<br>to texto to<br>to texto to                               | exto text<br>exto text<br>exto text<br>exto text<br>exto text<br>exto text<br>exto text              | o texto te<br>o texto te<br>o texto te<br>o texto te<br>o texto te<br>o texto te             | exto texto<br>exto texto<br>exto texto<br>exto texto<br>exto texto<br>exto texto               | texto texto<br>texto texto<br>texto texto<br>texto texto<br>texto texto<br>texto texto | texto texto<br>texto texto<br>texto texto<br>texto texto<br>texto texto<br>texto texto | texto texto<br>texto texto<br>texto texto<br>texto texto<br>texto texto<br>texto texto | bexto texto<br>bexto texto<br>bexto texto<br>bexto texto<br>bexto texto<br>bexto texto                | o texto<br>o texto<br>o texto<br>o texto<br>o texto<br>o texto<br>o texto                                             | 1000    |
| * Texto: | texto texto texto texto te<br>texto texto texto texto te<br>texto texto texto texto te<br>Texto texto texto texto te<br>texto texto texto texto te<br>texto texto texto texto te<br>texto texto texto texto te<br>texto texto texto texto te                                                                                                    | exto texto tex<br>exto texto tex<br>exto texto tex<br>ixto texto tex<br>ixto texto tex<br>ixto texto tex<br>ixto texto tex<br>ixto texto tex<br>ixto texto tex<br>ixto texto tex                   | to texto<br>to texto<br>to texto<br>to texto<br>to texto<br>to texto<br>to texto<br>to texto | texto te<br>texto te<br>texto te<br>texto te<br>texto te<br>texto te<br>texto te<br>texto te | xto texto<br>xto texto<br>xto texto<br>xto texto<br>xto texto<br>xto texto<br>xto texto<br>xto texto | o texto t<br>o texto t<br>o texto t<br>o texto t<br>o texto t<br>o texto t<br>o texto t | exto te<br>exto te<br>exto te<br>exto te<br>exto te<br>exto te<br>exto te<br>exto te  | cto text<br>cto text<br>cto text<br>cto text<br>cto text<br>cto text<br>cto text<br>cto text<br>cto text | bexto texto to<br>be texto texto b<br>between texto texto to<br>between texto texto to<br>between texto texto to<br>between texto texto b<br>between texto texto to<br>between texto texto to<br>between texto texto texto to<br>between texto texto texto to<br>between texto texto texto to<br>between texto texto texto to<br>between texto texto texto to<br>between texto texto texto to<br>between texto texto texto to<br>between texto texto te | texto te<br>texto te<br>texto te<br>texto te<br>texto te<br>texto te<br>texto te<br>texto te<br>texto te<br>texto te<br>texto te | xto texto tex<br>xto texto tex<br>xto texto tex<br>xto texto tex<br>xto texto tex<br>xto texto tex<br>xto texto tex<br>xto texto tex<br>xto texto tex<br>xto texto tex<br>xto texto tex                                                                                                    | to texto to<br>to texto to<br>to texto to<br>to texto to<br>to texto to<br>to texto to<br>to texto to                               | exto text<br>exto text<br>exto text<br>exto text<br>exto text<br>exto text<br>exto text              | o texto te<br>o texto te<br>o texto te<br>o texto te<br>o texto te<br>o texto te             | exto texto<br>exto texto<br>exto texto<br>exto texto<br>exto texto<br>exto texto               | texto texto<br>texto texto<br>texto texto<br>texto texto<br>texto texto<br>texto texto | texto texto<br>texto texto<br>texto texto<br>texto texto<br>texto texto<br>texto texto | texto texto<br>texto texto<br>texto texto<br>texto texto<br>texto texto<br>texto texto | bexto bexto<br>bexto bexto<br>bexto bexto<br>bexto bexto<br>bexto bexto<br>bexto bexto<br>bexto bexto | o texto<br>o texto<br>o texto<br>o texto<br>o texto<br>o texto<br>o texto                                             | 1000    |
| * Texto: | sexto lexito lexito lexito le<br>lexito lexito lexito lexito le<br>lexito lexito lexito lexito le<br>lexito lexito lexito lexito le<br>lexito lexito lexito lexito le<br>lexito lexito lexito lexito le<br>lexito lexito lexito lexito le<br>lexito lexito lexito lexito le                                                                                                    | exto texto tex<br>exto texto tex<br>exto texto tex<br>exto texto tex<br>exto texto tex<br>exto texto tex<br>exto texto tex<br>exto texto tex<br>exto texto tex                                     | to texto<br>to texto<br>to texto<br>to texto<br>to texto<br>to texto<br>to texto             | texto te<br>texto te<br>texto te<br>texto te<br>texto te<br>texto te<br>texto te<br>texto te | xto texto<br>xto texto<br>xto texto<br>xto texto<br>xto texto<br>xto texto<br>xto texto              | o texto t<br>o texto t<br>o texto t<br>o texto t<br>o texto t<br>o texto t<br>o texto t | exto te<br>exto te<br>exto te<br>exto te<br>exto te<br>exto te<br>exto te<br>exto te  | cto text<br>cto text<br>cto text<br>cto text<br>cto text<br>cto text<br>cto text<br>cto text             | bexto texto b<br>bexto texto to<br>bexto texto texto b<br>stexto .<br>o texto texto to<br>bexto texto to<br>bexto texto bexto b<br>betwo texto to<br>Limpar                                                                                                    | texto te<br>texto te<br>texto te<br>texto te<br>texto te<br>texto te<br>texto te<br>texto te<br>texto te                         | xto texto tex<br>xto texto tex<br>xto texto tex<br>xto texto tex<br>xto texto tex<br>xto texto tex<br>xto texto tex<br>xto texto tex<br>ive texto tex<br>ive texto tex                                                                                                    | to texto to<br>to texto to<br>to texto to<br>to texto to<br>to texto to<br>to texto to<br>to texto to                               | exto text<br>exto text<br>exto text<br>exto text<br>exto text<br>exto text<br>exto text              | texto te<br>o texto te<br>o texto te<br>o texto te<br>o texto te<br>o texto te<br>o texto te | exto texto<br>exto texto<br>exto texto<br>exto texto<br>exto texto<br>exto texto               | texto texto<br>texto texto<br>texto texto<br>texto texto<br>texto texto<br>texto texto | texto texto<br>texto texto<br>texto texto<br>texto texto<br>texto texto<br>texto texto | texto texto<br>texto texto<br>texto texto<br>texto texto<br>texto texto<br>texto texto | bexto texts<br>bexto texts<br>bexto texts<br>bexto texts<br>texto texts<br>bexto texts<br>bexto texts | o texto<br>o texto<br>o texto<br>o texto<br>o texto<br>o texto<br>o texto                                             | 000     |
| * Texto: | besito lesito esito e<br>lesito lesito texito te<br>lesito lesito texito te<br>texito lesito texito te<br>Texito lesito texito te<br>texito lesito texito te<br>texito lesito texito te<br>texito lesito texito te<br>texito lesito texito te<br>texito lesito texito te<br>nevito lesito texito te<br>nevito lesito texito te<br>nevito lesito texito te<br>nevito lesito texito te<br>nevito lesito texito te<br>nevito lesito texito te<br>nevito lesito texito te                                                                                                    | exto texto te<br>exto texto te<br>exto texto te<br>exto texto te<br>exto texto te<br>exto texto te<br>exto texto te<br>exto texto te<br>exto texto te<br>exto texto te                             | to texto<br>to texto<br>to texto<br>to texto<br>to texto<br>to texto<br>to texto             | texto te<br>texto te<br>texto te<br>texto te<br>texto te<br>texto te<br>texto te<br>texto te | xto texto<br>xto texto<br>xto texto<br>xto texto<br>xto texto<br>xto texto<br>xto texto<br>xto texto | o texto t<br>o texto t<br>o texto t<br>o texto t<br>o texto t<br>o texto t<br>o texto t | exto te<br>exto te<br>exto te<br>exto te<br>exto te<br>exto te<br>exto te             | to text<br>to text<br>to text<br>to text<br>to text<br>to text<br>to text<br>to text<br>to text          | s texto texto to<br>texto texto to<br>texto texto texto to<br>texto texto to<br>texto texto to<br>texto texto to<br>texto texto to<br>texto texto to<br>texto texto to<br>texto texto to<br>texto texto to                                                                                                    | texto te<br>texto te<br>texto te<br>texto te<br>texto te<br>texto te<br>texto te<br>texto te<br>texto te<br>texto te             | xto texto tex<br>xto texto tex<br>xto tex<br>xto tex<br>xto tex | to texto to<br>to texto to<br>to texto to<br>to texto to<br>to texto to<br>to texto to<br>to texto to<br>to texto to<br>to texto to | exto text<br>exto text<br>exto text<br>exto text<br>exto text<br>exto text<br>exto text<br>exto text | texto te<br>o texto te<br>o texto te<br>o texto te<br>o texto te<br>o texto te<br>o texto te | exto texto<br>exto texto<br>exto texto<br>exto texto<br>exto texto<br>exto texto<br>exto texto | Solicitar<br>Assinatura                                                                | Assinar                                                                                | texto texto<br>texto texto<br>texto texto<br>texto texto<br>texto texto<br>texto texto | Adicionar<br>ao Volume                                                                                | o texto<br>o texto<br>o texto<br>o texto<br>o texto<br>o texto<br>o texto<br>o texto<br>o texto<br>o texto<br>o texto | , Exclu |

Após adicionar o arquivo ao Volume do Processo o mesmo fará parte da Movimentação e não poderá ser excluído. Somente o usuário e o responsável pelo local que incluiu o documento pode cancelar o arquivo.

Quem pode cancelar um arquivo na movimentação do processo?

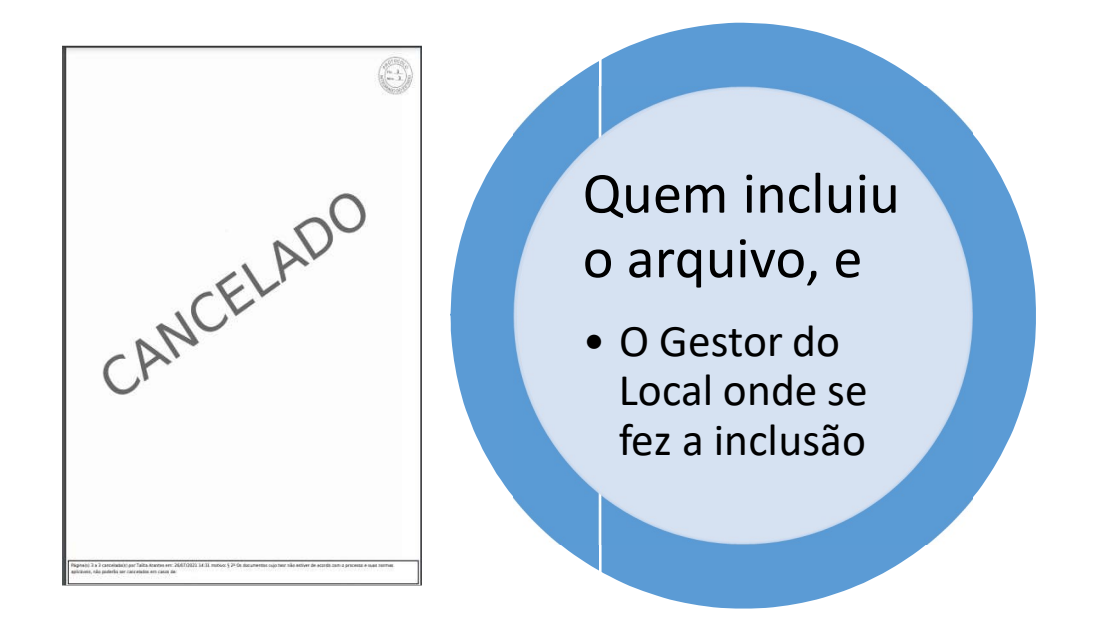

| Parecer de<br>andamento | Data                   | φ | Movimentação                                                                   | Restrição | Solicitar<br>Assinatura | Assinar Recusar | Cancelar |
|-------------------------|------------------------|---|--------------------------------------------------------------------------------|-----------|-------------------------|-----------------|----------|
| Least .                 | 31/05/2021<br>16:01:59 |   | ANALISAR   SEAP/GS -> SEAP/GS/AT/EPROTOCOLO enviado por Dirce Jastale.         |           |                         |                 |          |
|                         | 31/05/2021<br>16:00:20 |   | 4 - DESPACHO 1.pdf   arguivo original   Inserido por Dirce Jastale             | •         |                         |                 |          |
|                         | 31/05/2021<br>14:33:59 |   | PROVIDENCIAS   SEAP/PTG -> SEAP/GS enviado por Jucilea Waltrich.               |           |                         |                 |          |
|                         | 31/05/2021<br>14:08:59 |   | ANDAMENTO INICIAL   CIDADAO -> SEAP/PTG enviado por LUANA BARONI.              |           |                         |                 |          |
|                         | 31/05/2021<br>14:08:47 |   | 3 - Oficio483.21.pdf   arouivo original   Inserido por Luana Baroni            | •         |                         |                 | ×        |
|                         | 31/05/2021<br>14:08:47 |   | 2 - Solicitacao 07278294916.odf   arguivo original   Inserido por Luana Baroni | 6         |                         |                 | ×        |
|                         | 31/05/2021<br>14:08:47 |   | 1 - ContraCapa.pdf   Inserido por Luana Baroni                                 |           |                         |                 |          |

Arquivos que não estão no formato PDF devem ser incluídos como Anexos ao processo. Busque o arquivo em uma pasta do seu computador clicando em Escolher Arquivo.

### Quem pode excluir um anexo?

Apenas o usuário que realizou a inclusão do anexo.

| *Anexo E     | scolher arquivos   Nenhum arquivo selecionado |         |           |         |          |         |
|--------------|-----------------------------------------------|---------|-----------|---------|----------|---------|
| Inserido por | Data                                          | Arquivo | Restrição | Arquivo | Download | Excluir |

Ao final da tela será possível incluir um parecer de andamento e finalizar a pendência.

| Atenção: Todos os trâmites de processos entre a As | sembleia Legislativa do Paraná e os | órgãos do Poder Executivo de | vem ser encaminhados para o local ( | C/PTG para andamento. |  |
|----------------------------------------------------|-------------------------------------|------------------------------|-------------------------------------|-----------------------|--|
|                                                    |                                     |                              |                                     |                       |  |
| Parecer de Andamento:                              |                                     |                              |                                     |                       |  |
|                                                    |                                     |                              |                                     | h                     |  |
| Monitorar este Protocolo: 🗌                        |                                     |                              |                                     |                       |  |
|                                                    | Einalizas Bondôncia                 | Concluine Encominhas         | Soberstan/Assumo Corronto           | Limpar                |  |

A aba de Complemento contém dados adicionais do processo, tais como andamentos, pendências e avisos.

|                                     | B             | Complements |  |
|-------------------------------------|---------------|-------------|--|
|                                     | Processo      | Complemento |  |
| + Dados do Requerente               |               |             |  |
|                                     |               |             |  |
| 🕂 Último Andamento                  |               |             |  |
| Andamentos                          |               |             |  |
| 🛨 Unidades de Armazenamento de Arqu | uivos Físicos |             |  |
| + Acompanhamentos                   |               |             |  |
| (➡) Pendências                      |               |             |  |
| C N-NP - T                          |               |             |  |

# 2.1.4. MONITORAR PROTOCOLO

Na aba de Monitoramento, é possível adicionar os protocolos de seu interesse para receber notificações por e-mail para cada novo trâmite do processo.

| roid mioldi               | Protocolo           | Geral Sair                                |                                          |                                  |                                                    |                                   |
|---------------------------|---------------------|-------------------------------------------|------------------------------------------|----------------------------------|----------------------------------------------------|-----------------------------------|
| unda, 17 de Fevereiro d   | de 2020 - 15:53:45  |                                           |                                          |                                  |                                                    | O Elias Julio - v5_2_27_9 (00952p |
| bem-vindo!                |                     |                                           |                                          |                                  |                                                    |                                   |
|                           |                     |                                           | Elias Julio, seu último acesso           | ocorreu dia 01/10/2019 08:24:50. |                                                    |                                   |
|                           |                     |                                           |                                          |                                  |                                                    |                                   |
|                           |                     | Minhas Pendéncias                         |                                          |                                  | Monitoramento                                      |                                   |
|                           |                     |                                           |                                          |                                  |                                                    |                                   |
| Protocolos Mo             | onitorados          |                                           |                                          |                                  |                                                    |                                   |
|                           |                     |                                           |                                          |                                  |                                                    |                                   |
| Protocolo                 | Interessado         | Palavra-Chave                             | Local Atual                              | Prazo                            | Detalhamento                                       | Exibir Cancelar<br>Monitorame     |
| Protocolo<br>16.402.514-4 | Interessado         | Palavra-Chave<br>PDI - SISTEMA INFORMACAO | Local Atual<br>SEAP/DOS/EPROTOCOLO       | Prazo<br>29/02/2020              | Detalhamento<br>Testes para modelos de documentos. | Exibir Cancelar<br>Monitorame     |
| Protocolo<br>16.402.514-4 | Interessado<br>SEAP | Palavra-Chave<br>PDI - SISTEMA INFORMACAO | Local Atual<br>SEAP/DOS/EPROTOCOLO<br>Ad | Prazo<br>29/02/2020 🚺            | Detalhamento<br>Testes para modelos de documentos. | Extbir Cancelar<br>Monitorame     |
| Protocolo<br>16.402.514-4 | Interessado<br>SEAP | Palavra-Chave<br>PDI - SISTEMA INFORMACAO | Local Atual<br>SEAP/DOS/EPROTOCOLO<br>Ad | Prazo<br>29/02/2020 🌓            | Detalhamento<br>Testes para modelos de documentos. | Exitir Menitorame                 |
| Protocolo<br>16.402.514-4 | Interessado<br>SEAP | Palavra-Chave<br>PDI - SISTEMA INFORMACAO | Local Atual<br>SEAP/DOS/EPROTOCOLO       | Prazo<br>29/02/2020              | Detalhamento<br>Testes para modelos de documentos. | External Monthermon               |

Ao clicar em Adicionar será solicitado o número do protocolo ao qual deseja monitorar. Informe-o e clique em Confirmar.

| [                              |                               |                                  |                                |
|--------------------------------|-------------------------------|----------------------------------|--------------------------------|
| (*) Campo é                    | obrigatório                   |                                  |                                |
| Preencha o n<br>verificações r | úmero do pro<br>necessárias.  | otocolo, que far                 | emos as                        |
| Assim que to<br>receberá info  | das as valida<br>rmações da i | ções forem con<br>novimentação d | cluídas, você<br>lo protocolo. |
|                                |                               |                                  |                                |
|                                |                               |                                  |                                |
|                                |                               |                                  |                                |

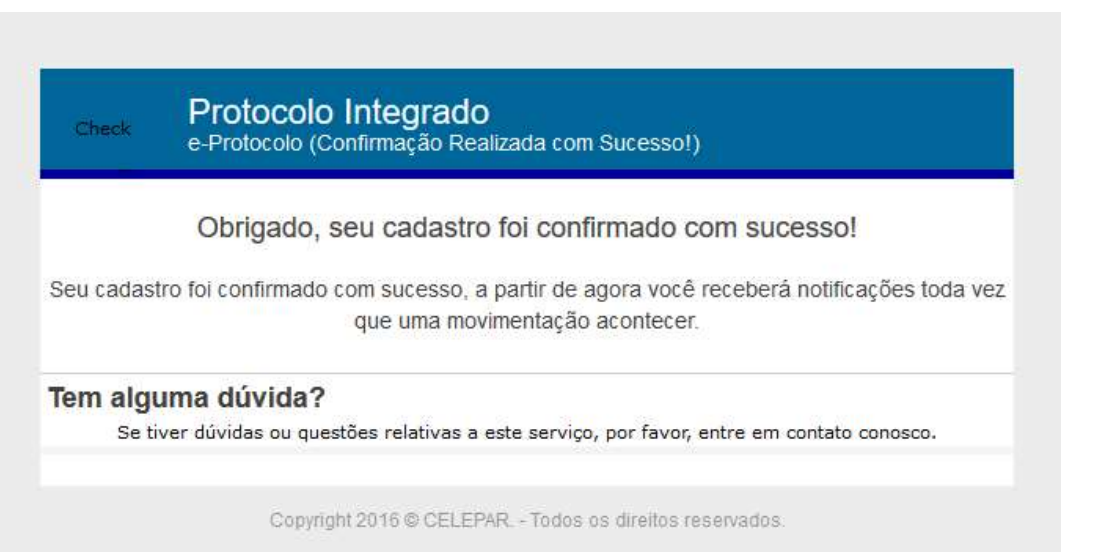

# 2.1.4.1. PERMISSÃO DE ACESSO PARA USUÁRIOS EXTERNOS

Existem três formas de obter permissão de acesso a um protocolo. Uma por solicitação direta na consulta do processo, por Notificação e por pendências. A inclusão de novos arquivos no processo só serão permitidas para a opção de pendência.

Por Solicitação:

Consulte o número do protocolo e ao final da tela de consulta clique em Solicitar Acesso.

| Para ma   | is informações, entre<br>CPM/ARQ | em contato com o lo<br>UIVO - ARQUIVO DO | ocal atual deste protocolo.<br>O CPM |
|-----------|----------------------------------|------------------------------------------|--------------------------------------|
|           | Cadastrado er                    | m: 22/03/2019 15:16                      | 5                                    |
| Última At | ualização Cadastral er           | m: 27/03/2019 12:05                      | 5                                    |
|           | Monitorar                        | Solicitar acesso                         | Voltar                               |

Informe o motivo/justificativa e aguarde o retorno por e-mail do local onde está o protocolo.

| Solicitante:                    | Elias Julio                                    |      |
|---------------------------------|------------------------------------------------|------|
| e-mail:                         | null@gmail.com                                 |      |
| Local de Origem:                | CIDADAO PARANÁ INTELIGÊNCIA ARTIFICIAL - PIÁ 🗸 |      |
| otivo da solicitação de acesso: |                                                | 1    |
| uando a solicitação for concluí | da uma notificação será enviada por e-mail.    | 111. |
|                                 |                                                |      |
|                                 |                                                |      |

Por Notificação:

O local atual do protocolo envia um Aviso para o requerente e/ou interessado no processo. A partir deste momento o usuário terá acesso para visualizar os documentos do processo até o dia e a hora que recebeu o aviso. Após tramitação para outra unidade administrativa o usuário terá que receber nova permissão para visualizar os arquivos.

|               | Notificar o | o requerente                                                                                                    |
|---------------|-------------|----------------------------------------------------------------------------------------------------|
| Órgão Para:   | CIDADA      | ao - paraná inteligência artificial - piá 🔹 🔹 🔪                                                                            |
| Destinatário: | Elias Juli  | io - XXX.XXX.656-73 - CIDADAO                                                                                              |
| Prazo (dias): | 15          | O Dias Úteis 🖲 Dias Corridos                                                                                               |
| Observações:  | Texto text  | o texto texto texto texto texto texto texto texto texto texto texto texto texto texto texto texto texto texto texto texto. |

| Protocolo    | Interessado                                                     | Palavra-Chave                 | Local Atual               | Prazo Protocolo | Detalhamento                             | Observações                                                                                                    | Prazo<br>Notificação | Exibir | Excluir<br>Notificaçã |
|--------------|-----------------------------------------------------------------|-------------------------------|---------------------------|-----------------|------------------------------------------|----------------------------------------------------------------------------------------------------|----------------------|--------|-----------------------|
| 16.402.514-4 | SECRETARIA DE<br>ESTADO DA<br>ADMINISTRAÇÃO E DA<br>PREVIDÊNCIA | PDI - SISTEMA<br>INFORMACAO - | CELEP/COS-B3              |                 | Testes para<br>modelos de<br>documentos. | Talita Arantes em 17/02/2020<br>15:47:59 escreveu:                                                                                                    |                      | Ξ      | ×                     |
| 17.695.802-2 | MUNICÍPIO DE SANTO<br>ANTONIO DA PLATINA                        | PAG - CIDADAO<br>-            | SEAP/GS<br>/AT/EPROTOCOLO |                 | Solicitação                              | Talita Arantes em 08/06/2021<br>09:58:36 escreveu: Texto texto<br>texto texto texto texto texto<br>texto texto texto texto texto<br>texto texto texto texto texto<br>texto texto texto texto. | 23/06/2021           |        | ×                     |

#### Por Pendência:

O local atual do protocolo envia uma pendência para o requerente e/ou interessado no processo. A partir deste momento o usuário terá acesso para visualizar o processo e incluir documentos até concluir a pendência. A visualização dos documentos do processo será permitida para todos os documentos inseridos até a tramitação do processo para outra unidade administrativa. Após a tramitação o usuário terá que receber nova permissão para visualizar os arquivos, seja por pendência ou por notificação.

| 0                                     | Criar pendência para o requerente                                                                      |  |  |  |  |  |  |  |  |
|---------------------------------------|----------------------------------------------------------------------------------------------------|--|--|--|--|--|--|--|--|
| Órgão Para:                           | CIDADAO - PARANÁ INTELIGÊNCIA ARTIFICIAL - PIÁ                                                         |  |  |  |  |  |  |  |  |
| Destinatário:                         | Elias Julio - XXX.XXX.656-73 - CIDADAO                                                                 |  |  |  |  |  |  |  |  |
| * Pendência:                          | Solicitar mais informações 🗸                                                                           |  |  |  |  |  |  |  |  |
| Prazo(dias): 🚺                        | 15 Olas Úteis Olas Corridos                                                                            |  |  |  |  |  |  |  |  |
| Observações:<br>(máx 2400 caracteres) | Texto texto texto texto texto texto texto texto texto texto texto texto texto texto texto texto texto. |  |  |  |  |  |  |  |  |

|                                   |                  | Situação                                       | ) do Processo           | :      Normal/Pende              | ente () Sobrestado        | O Arquivo Co        | orrente               |                               |              |                      |            |           |
|-----------------------------------|------------------|------------------------------------------------|-------------------------|----------------------------------|---------------------------|---------------------|-----------------------|-------------------------------|--------------|----------------------|------------|-----------|
|                                   |                  |                                                | Pendência               | Selecione                        |                           | ~                   |                       |                               |              |                      |            |           |
| ágina 1 de 1 : (To<br>rotocolo Ti | fotal de<br>Tipo | e 1 registros)<br>Interessado                  | Número/Ano<br>Documento | Palavra-Chave                    | Local Atual               | Data de<br>Envio    | Dt. Max.<br>Conclusao | Finalidade                    | Detalhamento | <u>Assinar</u> Situa | ção Recusa | ar Analis |
| 7.695.802-2 D                     | Digital          | MUNICÍPIO DE<br>SANTO<br>ANTONIO DA<br>PLATINA |                         | ADMINISTRACAO<br>GERAL - CIDADAO | SEAP/GS<br>/AT/EPROTOCOLO | 08/06/2021<br>10:00 | 23/06/2021            | Solicitar mais<br>informações | Solicitação  | ?                    |            | R         |

# 2.2.ARQUIVAMENTO DO PROTOCOLO

O arquivamento do protocolo do cidadão é realizado no órgão que fez o atendimento. O órgão/entidade deve criar pendência de Dar ciência ou enviar uma Notificação ao cidadão antes de arquivar o processo.